OPTION A -Invite code.

1. Go back to "Registrations" and "teams." Click on your team's name and copy the invite code to your clipboard. You can send this link to your players so they can accept your team invite.

| Team Registrations |                                                                                                    |
|--------------------|----------------------------------------------------------------------------------------------------|
| View Member Record |                                                                                                    |
| Date               | 9/5/2023 9:00:21 AM                                                                                           |
| Registrant         | Michael Cross                                                                                                 |
| Team               | U12 Boys                                                                                                    |
|                    | Update Team Name                                                                                              |
| Invite Code        | dcb79                                                                                                    |
|                    | http://OntarioBasketballPrograms.rampregistrations.com?cmVkaXI1=cmVnaXN0ZXJ0ZWFtam9pbg2&dGVhbWNvZGU1=ZGNiNzk1 |
| Season             | 2023-2024                                                                                                    |
| Division           | U12 Boys ~                                                                                                    |
|                    | Team Statement                                                                                                |

2. Once the invitee clicks on the link provided, a page will appear where they can fill out their information to accept the invite.

# **Ontario Basketball Programs**

Register to a Team

| 2023-2024 - U11 Boys - U11B                                                                                                    |
|----------------------------------------------------------------------------------------------------|
| Michael Cross (Team Contact)                                                                                                    |
| Ull Boys                                                                                                    |
| Registrant must be age 11 or under on Sunday, December 31, 2023 You will not be allowed to register a participant outside of the age range. |
| Choose Account Member to Register to this Team                                                                                              |
| Choose                                                                                                    |
| Please choose your Role(s)                                                                                                    |
| 🗆 I am a Player                                                                                                    |
| I am a Staff Member                                                                                                    |

- 3. You will need to be an account member to accept the invite.
- 4. If the player does not have an account, they will have the chance to fill out player information.

Please choose your Role(s)

| <b>V</b> | am | α | Play | ver |
|----------|----|---|------|-----|

🗆 I am a Staff Member

| First Name        | Middle Name | Last Name | Former Last Na | me |
|-------------------|-------------|-----------|----------------|----|
| Guard             |             | One       |                |    |
| Birthdate         | Gender      |           |                |    |
| 8/9/2014          | Male        | ~         |                |    |
| Country           | Province    |           |                |    |
| Canada            | AB          | ~         |                |    |
| Address           | City        |           | Postal Code    |    |
| 100 Dundalk drive | Scarborou   | gh        | MIP 4V2        |    |
| Cell Phone        | Other Phone |           |                |    |
|                   |             |           |                |    |

- 5. Fill out the fields highlighted in red and click "Continue" at the bottom of the page.
- 6. On the next page, players will need to sign in both signature boxes and click the checkbox to consent to the terms and conditions.

# **Ontario Basketball Programs**

### Waivers/Consent/Acknowledgment

Privacy Polic

By signing below, you acknowledge and accept Canada Basketball's Privacy Policy that is linked below:

Canada Basketball's Privacy Policy

#### Please Sign Here - Privacy Policy

Clear Signature

#### Please Sign Here

#### Please Sign Here

English

| 🗆 I am the Age of Majority or am a Parent/Guardian to the Registrant and Agree to the Terms and Conditions Above | Clear Signature |
|----------------------------------------------------------------------------------------------------|-----------------|
| Back Continue                                                                                                    |                 |

7. Players' parents will need to add parent/guardian information on the next page. Fill out the fields and click "Continue."

**Ontario Basketball Programs** 

| ent/Guardian/Emerg. Con    | tact Information |        |                 |                  |
|----------------------------|------------------|--------|-----------------|------------------|
| nt/Guardian/Emerg. Contact | Details          |        |                 |                  |
| Choose a Parent/Guardian/  | Emerg. Contact   |        |                 |                  |
| Add New Family Member      |                  |        |                 |                  |
| First Name                 | Middle Name      |        | Last Name       | Former Last Name |
| Dad                        |                  |        | One             |                  |
| Birthdate                  | Gender           |        |                 |                  |
| 09/08/1990                 | Male             | ~      |                 |                  |
| Address                    | City             |        |                 |                  |
| 100 Dundalk drive          | Scarbo           | brough |                 |                  |
| Country                    | Province         |        | Postal Code     |                  |
| Canada                     | ~ ON             | ~      | Postal Code     |                  |
| Cell Phone                 | Other Phone      |        |                 |                  |
|                            |                  |        |                 |                  |
|                            |                  |        |                 |                  |
| Email                      |                  |        | Secondary Email |                  |

- 8. On the following page, answer the Canada basketball questions and click "Continue" at the bottom of the page.
- 9. On the next page, players will see the information they entered on the previous pages. Once they confirm that the information is correct, they will need to scroll to the bottom of the page and click "Submit registration."
- 10. Players will see a message that says they have completed the registration and a confirmation email will be sent to the invitee.

# Ontario Basketball Programs

**Registration Complete** 

| Registration hc               | s been completed and you ha      | ve been sent a confirr | mation email to Keys | hanahgs@gmail.com.     |              |
|-------------------------------|----------------------------------|------------------------|----------------------|------------------------|--------------|
| lf completed re<br>registrar. | gistration or transaction inforn | nation needs to be up  | odated, please reach | out to Ontario Basketb | all Programs |
|                               |                                  |                        |                      |                        |              |
|                               |                                  |                        |                      |                        |              |

11. Once the player accepts the invitation, you can locate the player on the backend by going to "Registrations" and selecting "Players."

| reams                 |                            |                                      |                                |                               |
|-----------------------|----------------------------|--------------------------------------|--------------------------------|-------------------------------|
| Packages              | Start Date                 | End Date                             | Email                          |                               |
| Build a Page          | MM/DD/YYYY                 | MM/DD/YYYY                           |                                |                               |
| L Members             | Records Per Page           | View                                 |                                |                               |
| C Registrations       | 100                        | Current ~                            |                                |                               |
| Players               | Balance                    | Wait List                            | Active                         | Sort                          |
| Players (Simplified)  | All                        | ~ All                                | ~ All                          | ✓ Newest First ✓              |
| Staff                 | View                       |                                      |                                |                               |
| Official              | Quick Search (This tool on | v searches the current nage)         |                                |                               |
| Executive/Volunteer   |                            | y sources are current page,          |                                |                               |
| Teams                 | 4 Records Found. Showing F | Page 1 of 1 at 100 records per page. |                                |                               |
| Tournaments           | 1                          |                                      |                                |                               |
| Camps and Clinics     | □ ◆ ID ◆ Registrant        | Division                             | s                              | ce 🕈 🔹 d                      |
| Camp and Clinic Staff | □ 1 1 One, Guard           | U11 Bo U11B                          | 08/09/2014 9 08/29/2023 \$0.00 |                               |
| Camp and Clinic       |                            |                                      |                                | Receipt   Receipt (PDF)   PDF |